## 迂回探索をする ルート案内中に工事や渋滞などで前方の道が通れない場合、迂回ルートを探索することができます。 メニュー 🔿 ルート 🔿 ルート編集 🔿 迂回 を 現在地 ルート >ルート編集 目的地追加 タッチする。 酒々井総合公園 : 迂回距離選択画面が表示されます。 複数探索 自動 経由地追加 迂回 探索条件 東京都千代田区丸の内 <u>1km迂回 / 2km迂回 / 5km迂回 / 10km迂回 を選択し、タッチする。</u> : 再探索後、迂回したルートを案内します。 ●ルート案内中、地図画面に表示されたルートを走行しているときに 迂回 を選択することができます。 お知らせ ● クイックメニューの 迂回 をタッチして操作することもできます。 [2] B-11 ● 迂回できる道がない、探索した迂回ルートが極端に遠回りになるなどの場合は、現在のルートを

保索する

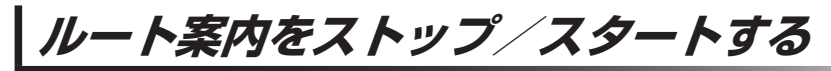

そのまま表示する場合があります。

ルート案内を一時的に停止したり、停止したルート案内を再び案内開始させることができます。

| 1 x==→ ///-ト→                                | 現在地 ルート       | 戻る                                                                                                    |
|----------------------------------------------|---------------|----------------------------------------------------------------------------------------------------|
| 案内ストップ / <mark>案内スタート</mark> をタッチする。         |               | <ul> <li>表示</li> <li>ルート保存</li> <li>・</li> <li>・</li> <li></li></ul> |
| お知らせ ・クイックメニューの「案内ストップ」/ 案内スタート をタッ (ア) B-11 | ッチして操作することもでき | きます。                                                                                                    |

●ルート案内を停止しても、設定したルートは保持されます。